# **M2I** Corporation

V1.0 이상

**TOP Master** 

# **Serial Driver**

지원 버전 TOP Design Studio

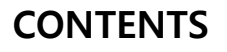

Touch Operation Panel을 사용해주시는 고객님께 감사 드립니다.

**1.** 시스템 구성

#### 2 페이지

연결 가능한 기기 및 네트워크 구성에 대해 설명합니다.

- **2. 외부 장치 선택** <u>3 페이지</u>
  - TOP 기종과 외부 장치를 선택합니다.
- 3. TOP 통신 설정
   4 페이지

   TOP 통신 설정 방법에 대해서 설명합니다.
   4 페이지

   4. 외부 장치 설정
   10 페이지
  - 외부 장치의 통신 설정 방법에 대해서 설명합니다.
- 5. 케이블표
   11 페이지

   연결에 필요한 케이블 사양에 대해 설명합니다.
   13 페이지

   6. 지원 어드레스
   13 페이지

   본 절을 참고하여 외부 장치와 통신 가능한 데이터 주소를 확인 하십시오.

### Appendix. M2I Protocol <u>14 페이지</u>

M2I 프로토콜에 대해 설명합니다.

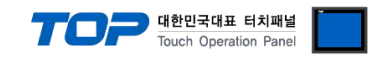

# 1. 시스템 구성

| TODOL | 이브자치이 | 시스테 | 구선으 | 아래아 | 간습니다 |
|-------|-------|-----|-----|-----|------|
| IUPI  | 지구경시의 | 시드램 | 丁で亡 | 아메파 | 겉급니니 |

| 시리즈        | CPU        | Link I/F | 통신 방식                                       | 시스템 설정                            | 케이블             |
|------------|------------|----------|---------------------------------------------|-----------------------------------|-----------------|
| TOP Slave를 | 지원하는 모든 기기 | 시리얼 포트   | RS–232C<br>RS-422 (4wire)<br>RS-485 (2wire) | <u>3.TOP 통신 설정</u><br>4. 외부 장치 설정 | <u>5. 케이블 표</u> |

### ■ 연결 가능 구성

#### •1:1 연결

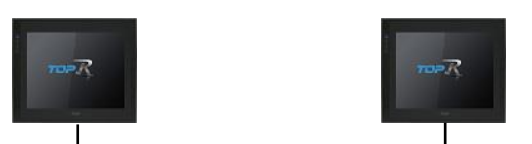

・N:1 연결

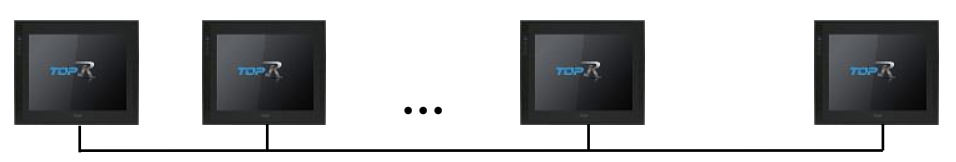

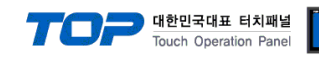

# 2. 외부 장치 선택

■ TOP 모델 및 포트 선택 후 외부 장치를 선택합니다.

| PLC 선택                                                                                                    | [COM1]                                                                                                 |                                                                                                  |                                                                                                    |         |                                                                                             |              |
|----------------------------------------------------------------------------------------------------|----------------------------------------------------------------------------------------------------|--------------------------------------------------------------------------------------------------|----------------------------------------------------------------------------------------------------|---------|---------------------------------------------------------------------------------------------|--------------|
|                                                                                                    |                                                                                                    |                                                                                                  |                                                                                                    | 검색 : (  | ◉모텔명 (                                                                                      | )제조사         |
| 제조사                                                                                                    |                                                                                                    | 모델명                                                                                              |                                                                                                    |         |                                                                                             |              |
| M21 Corporation                                                                                                    |                                                                                                    |                                                                                                  | TOP Master                                                                                                    |         |                                                                                             |              |
| MITSUBISHI Electric                                                                                                    | Corporation                                                                                            |                                                                                                  | TOP Slave                                                                                                    |         |                                                                                             |              |
| OMRON Industrial A                                                                                                    | utomation                                                                                              | - <b>%</b>                                                                                       | User Define P                                                                                                    | rotocol |                                                                                             |              |
| LS Industrial System                                                                                                    | IS                                                                                                    |                                                                                                  |                                                                                                    |         |                                                                                             |              |
| MODBUS Organizati                                                                                                    | on                                                                                                    |                                                                                                  |                                                                                                    |         |                                                                                             |              |
| SIEMENS AG.                                                                                                    |                                                                                                    |                                                                                                  |                                                                                                    |         |                                                                                             |              |
| Rockwell Automation                                                                                                    | n                                                                                                    |                                                                                                  |                                                                                                    |         |                                                                                             |              |
| GE Fanuc Automatic                                                                                                    | n                                                                                                    |                                                                                                  |                                                                                                    |         |                                                                                             |              |
| PANASONIC Electric                                                                                                    | Works                                                                                                  |                                                                                                  |                                                                                                    |         |                                                                                             |              |
| YASKAWA Electric C                                                                                                    | Corporation                                                                                            |                                                                                                  |                                                                                                    |         |                                                                                             |              |
| YOKOGAWA Electric                                                                                                    | Corporation                                                                                            |                                                                                                  |                                                                                                    |         |                                                                                             |              |
| Schneider Electric Ir                                                                                                    | ndustries                                                                                              |                                                                                                  |                                                                                                    |         |                                                                                             |              |
| KDT Systems                                                                                                    |                                                                                                    |                                                                                                  |                                                                                                    |         |                                                                                             |              |
| RE Automation                                                                                                    |                                                                                                    |                                                                                                  |                                                                                                    |         |                                                                                             |              |
|                                                                                                    |                                                                                                    | ~                                                                                                |                                                                                                    |         |                                                                                             |              |
| 비바이스 선택                                                                                                    |                                                                                                    |                                                                                                  |                                                                                                    |         | 1                                                                                           |              |
| 비바이스 선택<br>PLC 설정                                                                                                    |                                                                                                    |                                                                                                  |                                                                                                    |         |                                                                                             |              |
| 니바이스 선택<br>PLC 설정                                                                                                    | 별칭 : PLC1                                                                                              |                                                                                                  |                                                                                                    |         |                                                                                             |              |
| 니바이스 선택<br>PLC 설정<br>인터페이<br>프로트                                                                                               | 변칭 : PLC1<br>기스 : Serial<br>트콜 : M21 protocol                                                          |                                                                                                  | ~                                                                                                    |         |                                                                                             |              |
| 니바이스 선택<br>PLC 설정<br>인터페이<br>프로토<br>문자열 저장 5                                                                                   | 별칭: PLC1<br>기스: Serial<br>론콜: M2I protocol<br>2드: First LH HL                                          | 1<br>1                                                                                           | ×<br>×<br>3                                                                                                    |         |                                                                                             | 통신 매뉴얼       |
| 니바이스 선택<br>PLC 설정<br>인터페이<br>프로토<br>문자열 저장 5                                                                                   | 행칭 : PLC1]<br>이스 : Serial<br>트콜 : M2I protocol<br>르트 : First LH HL                                     |                                                                                                  | ×<br>×<br>3                                                                                                    |         |                                                                                             | 통신 매뉴얼       |
| 니바이스 선택<br>PLC 설정<br>인터페이<br>프로토<br>문자열 저장 5<br>[] 이중화 사용<br>연산 조건 :                                                           | 비칭 : PLC1<br> 스 : Serial<br>문용 : M2I protocol<br>같드 : First LH HL<br>AND ~                             |                                                                                                  | ~ ~ ~ ~ ~ ~ ~ ~ ~ ~ ~ ~ ~ ~ ~ ~ ~ ~ ~ ~                                                                                                    |         |                                                                                             | 통신 매뉴얼       |
| 바이스 선택<br>PLC 설정<br>인터페이<br>프로토<br>문자열 저장 5<br>○ 이중화 사용<br>연산 조건 :<br>변경 조건 :                                                  | 팀칭: PLC1<br>기스: Serial<br>로쿄: M2I protocol<br>모드: First LH HL<br>AND ✓<br>■ 타임아웃                       | 5                                                                                                | <ul> <li>✓</li> <li>✓</li> <li>✓</li> <li>ở</li> <li>ở</li> <li>ở</li> <li>(초)</li> </ul>                                                                                                    |         |                                                                                             | 통신 매뉴얼       |
| 바이스 선택<br>PLC 설정<br>인터페이<br>프로토<br>문자열 저장 5<br>□ 이중화 사용<br>연산 조건 :<br>변경 조건 :                                                  | 변칭 : PLC1<br>이스 : Serial<br>로운 : M2I protocol<br>2.드 : First LH HL<br>AND ~<br>타임아웃<br>표견              | ۲<br>5                                                                                           | <ul> <li>✓</li> <li>✓</li></ul> |         |                                                                                             | 통신 매뉴얼<br>1집 |
| [바이스 선택<br>PLC 설정<br>인터페이<br>프로토<br>문자열 저장 5<br>이중화 사용<br>연산 조건 :<br>변경 조건 :                                                   | 11 칭 : PLC1]<br>기소 : Serial<br>로콜 : M2I protocol<br>2드 : First LH HL<br>AND<br>티 타임아웃<br>티 조건          | 5                                                                                                | <ul> <li>✓</li> <li>✓</li> <li>✓</li> <li>✓</li> <li>(초)</li> </ul>                                                                                                    |         | -<br>-<br>-                                                                                 | 통신 매뉴얼       |
| I 바이스 선택 PLC 설정 U터페이<br>프로토<br>문자열 저장 5 이중화 사용<br>연산 조건 :<br>변경 조건 :<br>Primary Option<br>Station No.                          | 범칭 : PLC1<br> 스 : Serial<br>로콜 : M2I protocol<br>로르 : First LH HL<br>▲ND ✓<br>■ 타임아웃<br>■ 조건           |                                                                                                  | <ul> <li>✓</li> <li>✓</li></ul> |         | -                                                                                           | 통신 매뉴열       |
| I바이스 선택 PLC 설정 인터페이<br>프로토<br>문자열 저장 5<br>이중화 사용<br>연산 조건 :<br>변경 조건 :<br>Trimary Option<br>Station No.<br>SendWait (ms)       | 별칭 : PLC1<br>)스 : Serial<br>로콜 : M2I protocol<br>로르 : First LH HL<br>AND ♥<br>■ 타임아웃<br>■ 조건<br>0<br>0 | 5                                                                                                | ✓ ✓ </td <td></td> <td>-<br/>-<br/>-<br/>-<br/>-<br/>-<br/>-<br/>-<br/>-<br/>-<br/>-<br/>-<br/>-<br/>-<br/>-<br/>-<br/>-<br/>-<br/>-</td> <td>통신 매뉴얼</td>                                                                                                    |         | -<br>-<br>-<br>-<br>-<br>-<br>-<br>-<br>-<br>-<br>-<br>-<br>-<br>-<br>-<br>-<br>-<br>-<br>- | 통신 매뉴얼       |
| I바이스 선택<br>PLC 설정<br>인터페이<br>프로토<br>문자열 저장 5<br>이중화 사용<br>연산 조건 :<br>변경 조건 :<br>Brimary Option<br>Station No.<br>SendWait (ms) | 11 정 : PLC1<br>기소 : Serial<br>문문 : M2I protocol<br>2도 : First LH HL<br>파타입아웃<br>표전<br>0<br>0           | 5                                                                                                | 2<br>2<br>3<br>(초)                                                                                                    |         |                                                                                             | 통신 매뉴얼       |
| I바이스 선택<br>PLC 설정<br>인터페이<br>프로토<br>문자열 저장 5<br>이중화 사용<br>연산 조건 :<br>변경 조건 :<br>Primary Option<br>Station No.<br>SendWait (ms) | 변칭 : PLC1<br>이스 : Serial<br>로운 : M2I protocol<br>2.5 : First LH HL<br>AND ~<br>타임아웃<br>조건<br>0<br>0    | 5<br>5<br>1<br>1<br>1<br>1<br>1<br>1<br>1<br>1<br>1<br>1<br>1<br>1<br>1<br>1<br>1<br>1<br>1<br>1 | <ul> <li>✓</li> <li>✓</li></ul> |         |                                                                                             | 통신매뉴얼        |
| I바이스 선택<br>PLC 설정<br>인터페이<br>프로토<br>문자열 저장 5<br>이중화 사용<br>연산 조건 :<br>변경 조건 :<br>변경 조건 :                                        | 11 전 : PLC1<br>이스 : Serial<br>로콜 : M2I protocol<br>25 : First LH HL<br>이 타임아웃<br>이 조건<br>0<br>0        | 5                                                                                                | <ul> <li>✓</li> <li>✓</li></ul> |         |                                                                                             | 통신 매뉴열<br>1진 |
| I바이스 선택<br>PLC 설정<br>인터페이<br>프로토<br>문자열 저장 5<br>이중화 사용<br>연산 조건 :<br>변경 조건 :<br>변경 조건 :<br>Station No.<br>SendWait (ms)        | ■ 장 : PLC1<br> /스 : Serial<br>문문 : M2I protocol<br>도도 : First LH HL<br>■ 타입아웃<br>■ 조건<br>0<br>0        | 5                                                                                                | ✓ ✓ </td <td></td> <td>-<br/>-<br/>-<br/>-<br/>-<br/>-</td> <td>통신 매뉴열</td>                                                                                                    |         | -<br>-<br>-<br>-<br>-<br>-                                                                  | 통신 매뉴열       |
| 바이스 선택<br>PLC 설정<br>인터페이<br>프로토<br>문자열 저장 5<br>이중화 사용<br>연산 조건 :<br>변경 조건 :<br>Primary Option<br>Station No.<br>SendWait (ms)  | 별칭 : PLC1<br>이스 : Serial<br>로클 : M2I protocol<br>2도 : First LH HL<br>타임아웃<br>조건<br>0<br>0              | 5                                                                                                | 2<br>2<br>3<br>3                                                                                                    |         |                                                                                             | 통신 매뉴얼       |
| 바이스 선택<br>PLC 설정<br>인터페이<br>프로토<br>문자열 저장 5<br>이중화 사용<br>연산 조건 :<br>변경 조건 :<br>변경 조건 :<br>Station No.<br>SendWait (ms)         | 별칭: PLC1<br>)스: Serial<br>로콜: M2I protocol<br>2트: First LH HL<br>▲ND                                   |                                                                                                  | 2<br>2<br>3<br>3<br>3<br>3<br>3<br>3<br>3<br>3<br>3<br>3<br>3<br>3<br>3<br>3<br>3<br>3<br>3<br>3                                                                                                    |         |                                                                                             | 통신 매뉴얼       |

| 설정    | 사항  | 내용                                                         |                    |                   |
|-------|-----|------------------------------------------------------------|--------------------|-------------------|
| ТОР   | 모델  | TOP 모델을 선택합니다.                                             |                    |                   |
| 외부 장치 | 제조사 | TOP와 연결 할 외부 장치의 제조사를 선택합니다.<br>"M2L Corporation"을 선택 하십시오 |                    |                   |
|       | PLC | TOP와 연결할 외부 장치를 선택                                         | 합니다.               |                   |
|       |     | 모델                                                         | 인터페이스              | 프로토콜              |
|       |     | TOP Slave                                                  | Serial             | M2I Protocol      |
|       |     | ·<br>연결을 원하는 외부 장치가 시스<br>바랍니다.                            | 스템 구성 가능한 기종인지 1장의 | 의 시스템 구성에서 확인 하시기 |

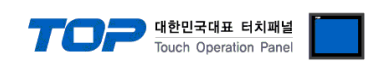

### 3. TOP 통신 설정

통신 설정은 TOP Design Studio 혹은 TOP 메인 메뉴에서 설정 가능 합니다. 통신 설정은 외부 장치와 동일하게 설정해야 합니다.

### 3.1 TOP Design Studio 에서 통신 설정

### (1) 통신 인터페이스 설정

- [== [==  $] \rightarrow [=] \rightarrow [=]$ 
  - TOP 통신 인터페이스를 TOP Design Studio에서 설정합니다.

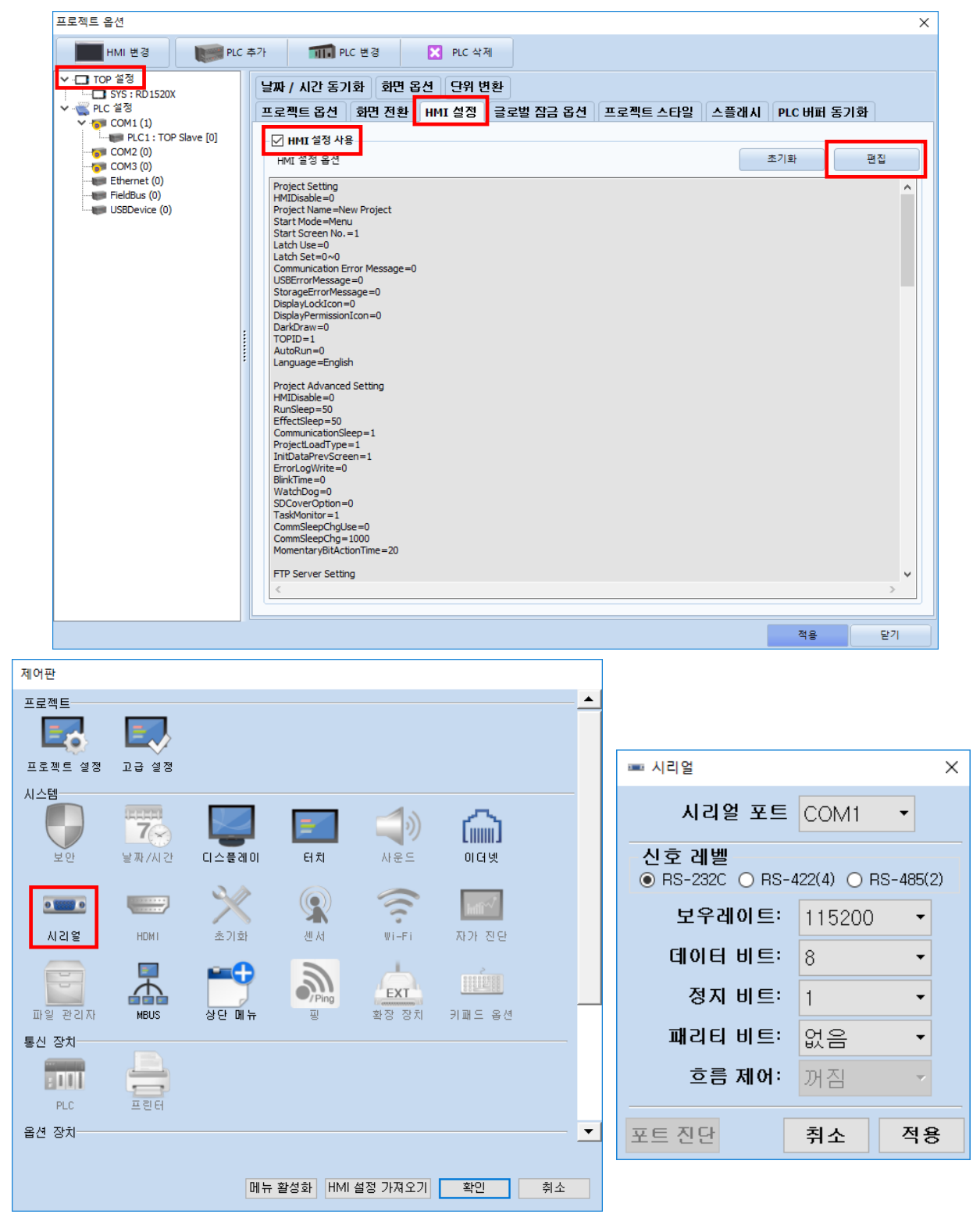

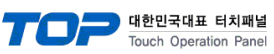

| 항 목    | ТОР                       | 외부 장치                     | 비고 |  |
|--------|---------------------------|---------------------------|----|--|
| 신호 레벨  | RS-232C / RS-422 / RS-485 | RS-232C / RS-422 / RS-485 |    |  |
| 보우레이트  | 1152                      | 200                       |    |  |
| 데이터 비트 | 8                         |                           |    |  |
| 정지 비트  | 1                         |                           |    |  |
| 패리티 비트 | 없음                        | 2                         |    |  |
|        |                           |                           |    |  |

※ 위의 설정 내용은 본 사에서 권장하는 <u>예제</u>입니다.

| 항 목    | 설 명                                                    |
|--------|--------------------------------------------------------|
| 신호 레벨  | TOP - 외부 장치 간 시리얼 통신 방식을 선택합니다.(COM3는 RS-485 만 지원합니다.) |
| 보우레이트  | TOP - 외부 장치 간 시리얼 통신 속도를 선택합니다.                        |
| 데이터 비트 | TOP - 외부 장치 간 시리얼 통신 데이터 비트를 선택합니다.                    |
| 정지 비트  | TOP - 외부 장치 간 시리얼 통신 정지 비트를 선택합니다.                     |
| 패리티 비트 | TOP - 외부 장치 간 시리얼 통신 패리티 비트 확인 방식을 선택합니다.              |

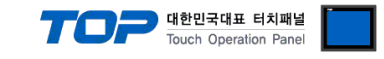

### (2) 통신 옵션 설정

■ [프로젝트] → [프로젝트 속성] → [PLC 설정 > COM1 > PLC1 : TOP Slave]

- TOP Slave 통신 드라이버의 옵션을 TOP Design Studio에서 설정합니다.

| ■ HML 世3       ● PLC #3*       ■ PLC 世3       ≥ PLC #3         ● TOP #3       ● PLC #3*       ■ PLC #3*         ● PLC #3*       ■ E E E #       M2 protocol         ● E Chernet (0)       ● E E E E #       M2 protocol         ● PLE #3*       ● PLC #3*       ● E E E E #         ● PLE #3*       ● PLC #3*       ● E E E E #         ● E E E E #       M2 protocol       ●         ● E E E E #       ● E E E E #       ● E E E E #         ● USSDevice (0)       ● E E E E #       ● E E E E E E E E E E E E E E E E E E E                                                                                                    |
|----------------------------------------------------------------------------------------------------|
| <ul> <li>↓ Crop 283</li> <li>↓ Crop 283</li> <li>↓ Crop 284</li> <li>↓ Crop 284</li></ul> |
|                                                                                                    |

| 항 목           | 설 정                                      | 비고               |
|---------------|------------------------------------------|------------------|
| 인터페이스         | "Serial"을 선택합니다.                         | <u>"2. 외부 장치</u> |
| 프로토콜          | TOP — 외부 장치 간 통신 프로토콜을 선택합니다.            | <u>선택" 참고</u>    |
|               | TOP가 외부 장치로부터 응답 수신 후 다음 명령어 요청 전송 간에 대기 |                  |
| Sendwalt (ms) | 시간을 설정합니다.                               |                  |
| Station No.   | TOP의 국번을 입력합니다.                          |                  |

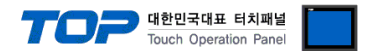

### 3.2 TOP에서 통신 설정

※ "3.1 TOP Design Studio 에서 통신 설정" 항목의 "HMI 설정 사용"을 체크 하지 않은 경우의 설정 방법입니다.

■ TOP 화면 상단을 터치하여 아래로 <u>드래그</u> 합니다. 팝업 창의 "EXIT"를 터치하여 메인 화면으로 이동합니다.

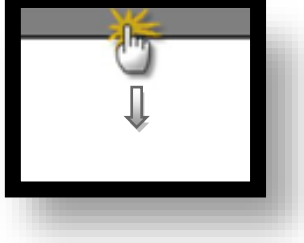

- (1) 통신 인터페이스 설정
  - [제어판] → [시리얼]

|     | 🏟 제어판    |       |                 |            |           |                   |       | × |
|-----|----------|-------|-----------------|------------|-----------|-------------------|-------|---|
|     | 프로젝트     |       |                 |            |           |                   |       | - |
|     |          | E     | •               |            |           |                   |       |   |
|     | 프로젝트 설정  | 고급 설  | ≖ 시리얼           |            | ×         | (                 |       |   |
| 실   | 시스템      |       | 시리얼 포트          | COM1       | •         |                   |       |   |
|     |          | 7     | 신호 궤벡           |            |           | <u></u>           |       |   |
| 1   | 보안       | 날짜/시다 | ● RS-232C ○ RS- | 422(4) 🔿 F | RS-485(2) | L                 |       |   |
|     |          | 2     | 비트/초:           | 115200     | ) 🔫       |                   |       |   |
| VNC | 0 1000 0 |       | 데이터 비트:         | 8          | -         | infi <sup>7</sup> |       |   |
|     | 시리얼      | HDMI  | 정지 비트:          | 1          | -         | 자가 진단             |       |   |
| (   |          |       | 패리티 비트:         | 없음         | -         |                   |       | _ |
|     | 파일 관리자   | MBUS  | 흐름 제어:          | 꺼짐         | ~         | 키패드 옵션            |       |   |
|     | 통신 장치    |       | 고트지다            | 치ㅅ         | 저요        |                   |       |   |
|     |          |       | 포프 연련           | 귀고         | 70        | 1                 |       |   |
|     | PLC      | 프린터   |                 |            |           |                   |       | - |
|     |          |       |                 |            |           |                   | Charl |   |
|     |          |       |                 |            |           |                   | 닫기    |   |
|     | 1        |       |                 |            | 5         |                   |       |   |

| 항 목    | ТОР                       | 외부 장치                     | 비고 |
|--------|---------------------------|---------------------------|----|
| 신호 레벨  | RS-232C / RS-422 / RS-485 | RS-232C / RS-422 / RS-485 |    |
| 보우레이트  | 1152                      | 200                       |    |
| 데이터 비트 | 8                         |                           |    |
| 정지 비트  | 1                         |                           |    |
| 패리티 비트 | 없음                        |                           |    |

※ 위의 설정 내용은 본 사에서 권장하는 <u>예제</u>입니다.

| 항 목    | 설 명                                                    |
|--------|--------------------------------------------------------|
| 신호 레벨  | TOP – 외부 장치 간 시리얼 통신 방식을 선택합니다.(COM3는 RS-485 만 지원합니다.) |
| 보우레이트  | TOP — 외부 장치 간 시리얼 통신 속도를 선택합니다.                        |
| 데이터 비트 | TOP — 외부 장치 간 시리얼 통신 데이터 비트를 선택합니다.                    |
| 정지 비트  | TOP - 외부 장치 간 시리얼 통신 정지 비트를 선택합니다.                     |
| 패리티 비트 | TOP - 외부 장치 간 시리얼 통신 패리티 비트 확인 방식을 선택합니다.              |

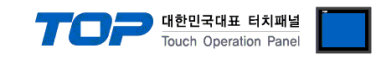

(2) 통신 옵션 설정

■ [제어판] → [PLC]

| 프로젝 PLC ×<br>Prvier(COM1) PLC1(TOP Slave) ▼ COM1 ▼<br>프로젝<br>시스템 Protocol M21 protocol ▼<br>Station No. 0 ♥ | · <b>•</b> |
|----------------------------------------------------------------------------------------------------|------------|
| Orvier(COM1) PLC1(TOP Slave) 		 COM1<br>프로젝<br>시스템 Protocol M21 protocol<br>Station No. 0 		 문              |            |
| 프로젝 Interface Serial -<br>실행 시스템 Protocol M21 protocol -<br>Station No. 0 위                                 |            |
| 실력 시스템 Protocol M21 protocol ▼<br>Station No. 0 위                                                           |            |
| Station No. 0                                                                                               |            |
|                                                                                                    |            |
| SendWait (ms) 0                                                                                             |            |
|                                                                                                    |            |
| VNC :                                                                                                    |            |
| Al I                                                                                                    |            |
|                                                                                                    |            |
|                                                                                                    |            |
|                                                                                                    |            |
|                                                                                                    |            |
| 물 통신 진단                                                                                                    |            |
| · · · · · · · · · · · · · · · · · · ·                                                                       | -          |
| 달기                                                                                                    |            |
|                                                                                                    |            |

| 항 목            | 설정                                        | 비고               |
|----------------|-------------------------------------------|------------------|
| 인터페이스          | "Serial"을 선택합니다.                          | <u>"2. 외부 장치</u> |
| 프로토콜           | TOP — 외부 장치 간 통신 프로토콜을 선택합니다.             | <u> 선택" 참고</u>   |
| 문자열 저장 모드      | 문자열 데이터 입력 시 데이터의 바이트 순서를 설정합니다.          |                  |
| TimeOut (ms)   | TOP가 외부 장치로부터 응답을 기다리는 시간을 설정합니다.         |                  |
|                | TOP가 외부 장치로부터 응답 수신 후 다음 명령어 요청 전송 간에 대기  |                  |
| Senavvait (ms) | 시간을 설정합니다.                                |                  |
| Retry          | 데이터 요청 결과가 무응답/부정 응답일 때 요청 재시도 횟수를 설정합니다. |                  |
| Station No.    | 외부 장치의 국번을 입력합니다.                         |                  |

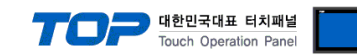

### 3.3 통신 진단

슬레이브/서버 통신 드라이버는 상대 기기와 통신 진단을 할 수 없습니다.

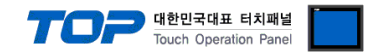

# 4. 외부 장치 설정

제조사의 사용자 매뉴얼을 참고하여 외부 장치의 통신 설정을 TOP와 동일하게 설정하십시오.

## 5. 케이블 표

#### ■ RS-232C (1:1 연결)

| COM1 / COM2             |     |     | 레이브 저소 | 외부 장치 |      |
|-------------------------|-----|-----|--------|-------|------|
| 핀 배열* <mark>주</mark> 1) | 신호명 | 핀번호 | 게이들 접속 | 신호명   | 핀 배열 |
|                         |     |     |        |       |      |
| 1 5                     | RD  | 2   |        | RD    |      |
|                         | SD  | 3   |        | SD    |      |
| 6 9                     |     |     |        |       |      |
| 통신 케이블 커넥터              | SG  | 5   |        | SG    |      |
| 전면 기준,                  |     |     |        |       |      |
| D-SUB 9 Pin             |     |     |        |       |      |
| male(수, 볼록)             |     |     |        |       |      |
|                         |     |     |        |       |      |

\*주1) 핀 배열은 케이블 접속 커넥터의 접속 면에서 본 것 입니다.

#### ■ RS-422 (1 : 1 연결)

| COM1 / COM2             |        |     | 레이브 저소 | 계이부 저소 오 |  |
|-------------------------|--------|-----|--------|----------|--|
| 핀 배열* <mark>주</mark> 1) | 신호명    | 핀번호 | 게이들 접속 | 신호명      |  |
|                         | RDA(+) | 1   |        | SDA(+)   |  |
| <b>1 5</b> 2            | 2      | •   | SDB(-) |          |  |
|                         |        | 3   | •      | RDA(+)   |  |
| 6 9                     | RDB(-) | 4   |        | RDB(-)   |  |
| 통신 케이블 커넥터              | SG     | 5   |        | SG       |  |
| 전면 기준,                  | SDA(+) | 6   |        |          |  |
| D-SUB 9 Pin             |        | 7   |        |          |  |
| male(수, 볼록)             |        | 8   |        |          |  |
|                         | SDB(-) | 9   | •      |          |  |

\*주1) 핀 배열은 케이블 접속 커넥터의 접속 면에서 본 것 입니다.

### ■ RS-485 (1:1 연결)

| COM1 / COM2             |        |     | 레이브 저소        | 외부 장치  |  |
|-------------------------|--------|-----|---------------|--------|--|
| 핀 배열* <mark>주</mark> 1) | 신호명    | 핀번호 | 게이들 접속        | 신호명    |  |
|                         | RDA(+) | 1   | - • · · · · • | SDA(+) |  |
| 1 5                     |        | 2   | •             | SDB(-) |  |
|                         |        | 3   | ]             | RDA(+) |  |
| 6 9                     | RDB(-) | 4   | ╞┼─┡───       | RDB(-) |  |
| 통신 케이블 커넥터              | SG     | 5   |               | SG     |  |
| 전면 기준,                  | SDA(+) | 6   | <b>→</b>      |        |  |
| D-SUB 9 Pin             |        | 7   |               |        |  |
| male(수, 볼록)             |        | 8   |               |        |  |
|                         | SDB(-) | 9   |               |        |  |

\*주1) 핀 배열은 케이블 접속 커넥터의 접속 면에서 본 것 입니다.

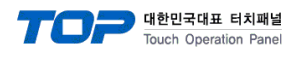

■ RS-485 (1:1 연결)

| COM3 |     | 레이브 저소 | 외부 장치 |  |
|------|-----|--------|-------|--|
| 핀 배열 | 신호명 | 게이들 접목 | 신호명   |  |
|      | +   |        | +     |  |
|      | -   |        | -     |  |
|      | SG  |        | SG    |  |
|      |     |        |       |  |

#### ■ RS-422 (1:N 연결) – 1:1연결을 참고하여 아래의 방식으로 연결 하십시오.

| TOP    | 레이브 저소가 시호 바하 | 외부 장치  | 레이브 저소그 시方 바하 | 외부 장치  |
|--------|---------------|--------|---------------|--------|
| 신호명    | 게이들 접속과 신오 영양 | 신호명    | 게이글 입극과 전호 강장 | 신호명    |
| RDA(+) |               | SDA(+) |               | SDA(+) |
| RDB(-) |               | SDB(-) |               | SDB(-) |
| SDA(+) |               | RDA(+) |               | RDA(+) |
| SDB(-) |               | RDB(-) |               | RDB(-) |
| SG     |               | SG     |               | SG     |

### ■ RS-485 (1 : N 연결) – 1:1연결을 참고하여 아래의 방식으로 연결 하십시오.

| TOP    | 레이브 저소가 시층 바하 | 외부 장치  | 레이브 저소가 시호 바하     | 외부 장치  |
|--------|---------------|--------|-------------------|--------|
| 신호명    | 게이를 접속과 전호 당양 | 신호명    | 게이를 접속과 전오 당양     | 신호명    |
| RDA(+) | <u>}</u> •    | SDA(+) | •                 | SDA(+) |
| RDB(-) | <u>}</u>      | SDB(-) |                   | SDB(-) |
| SDA(+) | ╞━┥│          | RDA(+) | ╞━┥│     │    ┡━─ | RDA(+) |
| SDB(-) | ┝──┥          | RDB(-) | <u> </u>          | RDB(-) |
| SG     |               | SG     |                   | SG     |

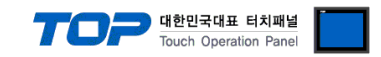

# 6. 지원 어드레스

TOP에서 사용 가능한 디바이스는 아래와 같습니다.

| 주소          | 비트                | 워드          |
|-------------|-------------------|-------------|
| 내부 주소 (SYS) | 0000.00 ~ 9999.15 | 0000 ~ 9999 |

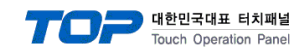

### Appendix. M2I Protocol

본 장은 M2I 프로토콜에 대해 설명 합니다.

M2I 프로토콜의 명령어는 읽기/쓰기 두가지가 있으며 아스키 코드를 사용합니다.

|    | 프레임   | 내용                    | 방향             |
|----|-------|-----------------------|----------------|
| 읽기 | 읽기 요청 | 시스템 버퍼의 데이터를 읽기 위한 요청 | Master 🔶 Slave |
|    | 읽기 응답 | 읽기 요청에 대한 응답          | Master ← Slave |
| 쓰기 | 쓰기 요청 | 시스템 버퍼에 데이터를 쓰기 위한 요청 | Master 🔶 Slave |
|    | 쓰기 응답 | 쓰기 요청에 대한 응답          | Master ← Slave |

### 1. 읽기 요청

|       | 크기 (Byte) | ASCII      | HEX            | 내용                          |
|-------|-----------|------------|----------------|-----------------------------|
| 시작 코드 | 1         | ENQ        | 0x05           | 요청 프레임의 시작 코드               |
| 국번    | 2         | 01 (Dec)   | 0x3031         | SLAVE 기기의 국번                |
| 명령어   | 1         | R          | 0x52           | 데이터 읽기 명령                   |
| 주소    | 4         | 0100 (Dec) | 0x3031, 0x3030 | SLAVE 기기의 시스템 버퍼 주소         |
| 개수    | 2         | 0x10 (Hex) | 0x3130         | 데이터의 수                      |
| 종료 코드 | 1         | EOT        | 0x04           | 프레임의 끝을 알리는 코드              |
| BCC   | 2         | 0xD9 (Hex) | 0x4439         | 국번부터 종료코드까지 합한 값의 마지막 1Byte |

상기 표의 예는 시스템 버퍼 100번부터 16개 워드의 데이터를 읽기 요청한 프레임 입니다.

### 2. 읽기 응답

|       | 크기 (Byte) | ASCII        | HEX            | 내용                          |
|-------|-----------|--------------|----------------|-----------------------------|
| 시작 코드 | 1         | ACK          | 0x06           | 응답 프레임의 시작 코드               |
| 국번    | 2         | 01 (Dec)     | 0x30, 0x31     | 본 기기의 국번                    |
| 명령어   | 1         | R            | 0x52           | 데이터 읽기 명령                   |
| 데이터   | 4 x n     | 0x1234 (Hex) | 0x3132, 0x3334 | 데이터                         |
|       |           | 0x5678 (Hex) | 0x3536, 0x3738 |                             |
|       |           |              |                |                             |
|       |           | 0xFFFF (Hex) | 0x4646, 0x4646 |                             |
| 종료 코드 | 1         | EOT          | 0x04           | 프레임의 끝을 알리는 코드              |
| BCC   | 2         | 0xB7 (Hex)   | 0x4237         | 국번부터 종료코드까지 합한 값의 마지막 1Byte |

상기 표의 예는 수신 받은 읽기 요청의 시스템 버퍼 주소부터 n개의 데이터를 응답한 프레임 입니다.

### 3. 쓰기 요청

|       | 크기 (Byte) | ASCII        | HEX            | 내용                          |
|-------|-----------|--------------|----------------|-----------------------------|
| 시작 코드 | 1         | ENQ          | 0x05           | 요청 프레임의 시작 코드               |
| 국번    | 2         | 01 (Dec)     | 0x3031         | SLAVE 기기의 국번                |
| 명령어   | 1         | W            | 0x57           | 데이터 쓰기 명령                   |
| 주소    | 4         | 0100 (Dec)   | 0x3031, 0x3030 | SLAVE 기기의 시스템 버퍼 주소         |
| 개수    | 2         | 0x01 (Hex)   | 0x3031         | 데이터의 수                      |
| 데이터   | 4 x n     | 0x1234 (Hex) | 0x3132, 0x3334 | 데이터                         |
| 종료 코드 | 1         | EOT          | 0x04           | 프레임의 끝을 알리는 코드              |
| BCC   | 2         | 0xAB (Hex)   | 0x4439         | 국번부터 종료코드까지 합한 값의 마지막 1Byte |

상기 표의 예는 시스템 버퍼 100부터 1개의 주소에 데이터 1234를 쓰기 요청한 프레임 입니다.

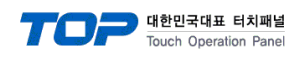

### 4. 쓰기 응답

|       | 크기 (Byte) | ASCII      | HEX        | 내용                          |
|-------|-----------|------------|------------|-----------------------------|
| 시작 코드 | 1         | ACK        | 0x06       | 응답 프레임의 시작 코드               |
| 국번    | 2         | 01 (Dec)   | 0x30, 0x31 | 본 기기의 국번                    |
| 명령어   | 1         | W          | 0x57       | 데이터 쓰기 명령                   |
| 종료 코드 | 1         | EOT        | 0x04       | 프레임의 끝을 알리는 코드              |
| BCC   | 2         | 0xBC (Hex) | 0x4243     | 국번부터 종료코드까지 합산 값의 마지막 1Byte |

### 5. BCC 에러 응답

|       | 크기 (Byte) | ASCII      | HEX        | 내용                          |
|-------|-----------|------------|------------|-----------------------------|
| 시작 코드 | 1         | NAK        | 0x15       | 부정 응답 프레임의 시작 코드            |
| 국번    | 2         | 01 (Dec)   | 0x30, 0x31 | 본 기기의 국번                    |
| 명령어   | 1         | 2          | 0x32       | BCC 에러                      |
| 종료 코드 | 1         | EOT        | 0x04       | 프레임의 끝을 알리는 코드              |
| BCC   | 2         | 0xAC (Hex) | 0x4143     | 국번부터 종료코드까지 합한 값의 마지막 1Byte |